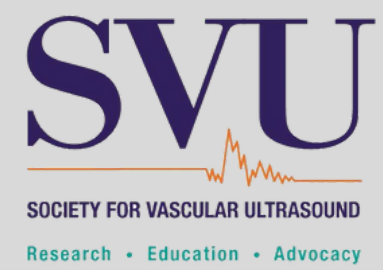

## **CME** PURCHASE & ACCESSING INSTRUCTIONS

## PURCHASING

For JVU Tests/Webinars/Webcast, under "CME Events & Learning," select the 3rd dropdown, ("CME Course Catalog"), scroll down, you can select the type/format – JVU tests or On-Demand Webinars or Webcasts. All are .5 or 1 SVU CME. You either read the articles or watch the videos and take the test after.

(Please make sure that you are purchasing CME containing "AMA" in the title if you are a physician).

## HOW TO ACCESS CONTENT IF YOU DO NOT SEE A LINK IN YOUR EMAIL:

Log on to <u>www.svu.org</u> under "CME Events & Learning," select the 2nd dropdown ("Earn CME/ULearn"), there are 2 items to the right, select the 2nd item ("Access Your Purchased CME Tests"). Once you are in ULearn, Click on your name in the top right-hand corner next to sign out. You will see tabs and the 1st should be purchases and show all of your CME. Please make sure that you are logged in.

**REMEMBER:** If you get turned around at any point, click on your name in the top righthand corner next to logout to return to your purchases.

Please be aware many workplaces do not update browsers as often as needed. If you receive an error message, please update your browser to the latest version.

Also, members using Internet Explorer may not be able to sign in due to the phasing out of Internet Explorer by Microsoft. SVU suggests that members use browsers like Microsoft EDGE, Google Chrome, or Mozilla Firefox to access the SVU website.